## How to Request Chaos Sessions

Important: If you do not see all the below information/sessions for your child with additional needs, this means that you have not completed the care plan, please contact us if this is the case.

1. When you log onto SchoolsBuddy you will see this screen. Click the Chaos box underneath where it says available signups. Coping with Chaos sessions will always start the title with the abbreviation CWC.

| JAN<br>Thursday |                                     |                          |
|-----------------|-------------------------------------|--------------------------|
| 04              | There are no upcoming events today. | Outstanding fees         |
|                 |                                     | Voucher balance<br>£0.00 |
| 5050 E          |                                     |                          |
| My Diary Fee    | s Activities & Clubs                |                          |
| ie signups      |                                     | View                     |

2. You will then be taken to this screen. Click the days to open the drop down menu.

| od From 12-Feb-24 To 16-Feb-24                                                                                                    |                                                                                                    |                                                                                                    |                                                                                                    |
|----------------------------------------------------------------------------------------------------|----------------------------------------------------------------------------------------------------|----------------------------------------------------------------------------------------------------|----------------------------------------------------------------------------------------------------|
| tivities                                                                                                    |                                                                                                    |                                                                                                    | 🗟 Save for Later                                                                                                    |
| How signup works                                                                                                    | 2. Make choices                                                                                                    | 3. Submit to school                                                                                                    | 4. Await allocation                                                                                                    |
| Its signup requires you to make choices and submit these choices to the<br>hool for your activities for min period. The school will then allicate<br>twitters based upon your selections and the groups sate.<br>Here may be options for each day. Only select options for a day if you<br>are may be options for each day. Only select options for a day if you<br>not to ake part in a activity for that day.<br>In comparison of the selected your choices, please click REVIEV & COMPIENT so<br>an overview of your preferences before clicking the COMPLETE AND<br>NIX ALL TO ScHOOL button.<br>The you have sent your choices to the school you will not be able to edit<br>em. | Preference selections may be limited to Daily or Weekly.<br>DAU: Select your preferences for each day. Click the day of the week you<br>want to make notes for. Make your first color your preference1; your<br>second choice 'preference2', and the ont' You may only select ONE<br>preference1; 'preference2', and the second on the same day. To change your P1 choice first<br>und is to you select P1 toxice on the same day. To change your P1 choice first<br>und kit you select P1 toxice on the same day. To change your P1 choice first<br>und kit your select P1 toxice on the same day. To change your P1 choice first<br>choice your preference1'; your second choice 'preference2', and so an<br>toxic may only used CINE' preference1', "preference2," and so the veet. To<br>change your P1 choice Mixt uncid the current P1 choice.<br>When complete move onto the next day. | To save your preferences to complete later choose SAVE FOR LATER. If you<br>want to review all of your choices click REVEW AC COMPRIM.<br>If during review you want to SUBMIN your choices to be school click on<br>COMPLETE AND SEND ALL TO SCHOOL button. You will need to agree to<br>terms Bamp; conditions set by the school. | When the signup period close, school staff will begin the task of.<br>Students their preferred choices where possible for binwing allocat<br>will receive an end anoding to you you allocated activities. I you use<br>use SchoolsBuddy to view at of these activities in your SchoolsBu |
| rch environment                                                                                                    |                                                                                                    |                                                                                                    | 8                                                                                                    |
| Monday - 4 Available                                                                                                    |                                                                                                    |                                                                                                    |                                                                                                    |
| Wednesday, 1 Available                                                                                                    |                                                                                                    |                                                                                                    |                                                                                                    |
| Treatmentary - 17 Wallance                                                                                                    |                                                                                                    |                                                                                                    |                                                                                                    |

3. On these drop downs you will find more info about the sessions being held on each day of the week, including the cost, time and location.

Please tick the '1' box for your child's first choice, '2' for their 2<sup>nd</sup> and '3' for 3<sup>rd</sup>. You can leave the sessions that your child does not want as 'N/A'. We ask for you to give us 3 choices so that we can allocate fairly, and the system will not let you proceed unless you have put in at least 2 choices of sessions for your child. You will need to request the sessions for each child you wish to book on. If you are requesting a session which your child with additional needs would like to attend and not the sibling, please leave the siblings choice as 'N/A'. Please make sure you request sessions for all children in the same preference order.

| Bowling - 12/02<br>A. Topp<br>Organiser<br>Come along and join us for two games of bowling.<br>Come along and join us for two games of bowling.                                                |   | Your child's<br>choice sess | 1 <sup>st</sup><br>ion         | £9.00 per term | Bowling - Branksome                           | <u>&amp;</u> 1 |
|----------------------------------------------------------------------------------------------------|---|-----------------------------|--------------------------------|----------------|-----------------------------------------------|----------------|
| 15 Student23 - Amy CWAN, TEST                                                                                                    |   |                             | 3                              | N/A            |                                               |                |
| Student24 - Amy Sibling, TEST                                                                                                    | 1 | 2                           | 3                              | N/A            |                                               |                |
| /EC Swim 10am - 12/02                                                                                                    |   |                             | L.L. and                       | 7              |                                               |                |
| A. Topp<br>Organiser<br>rivate hire of the hydrotherapy swimming pool at Victoria School<br>essions are 1 hour long - You will need to be out of the building by the end of your session time. |   | Your chi<br>choice s        | ld's 2 <sup>nd</sup><br>ession | .00 per term   | <ul> <li>Victoria Education Centre</li> </ul> | 81             |
| 15 Student23 - Amy CWAN, TEST                                                                                                    | 1 |                             |                                | NA             |                                               |                |
| Student24 - Amy Sibling, TEST                                                                                                    | 1 |                             | 3                              | N/A            |                                               |                |

| Monday - 4 Available                                                                                                    |                     |                      |                            |      |
|----------------------------------------------------------------------------------------------------|---------------------|----------------------|----------------------------|------|
| uesday - 2 Available                                                                                                    |                     |                      |                            |      |
| 3uild-A-Bear Party - 13/02                                                                                                    |                     |                      |                            |      |
| A. Topp<br>Organiser                                                                                                    | Your child's 3rd    | 16:00 £9.00 per term | Build a Bear Workshop      | Å 15 |
| Make your own furry friend to take home, and play fun party games and activities.<br>Will you choose a bear, a frog or maybe even a dimosau!                    | choice session      | _                    |                            |      |
| Student23 - Amy CWAN, TEST                                                                                                    |                     |                      |                            |      |
| 15 Student24 - Amy Sibling, TEST                                                                                                    | 1 2                 | 3 N/A                |                            |      |
| tock Reef - 13/02                                                                                                    |                     |                      |                            |      |
| A Topp<br>Organiser                                                                                                    | Your child's does n | 0:00-12:30 £9        | .00 per term 🛛 🍳 Rock Reef | 음 15 |
| est your limits and experience the 25 unique Clip n° Climb walls that provide lots of different challenges to get<br>wolved with.<br>Jinimum age - 4 years old. | want this session   |                      |                            |      |
| Student23 - Amy CWAN, TEST                                                                                                    | 1 2                 | 3 N/A                | )                          |      |
| Student24 - Amy Sibling, TEST                                                                                                    |                     |                      |                            |      |

4. Once you have made your choices scroll back up and click 'Next' on the blue banner in the top right hand corner.

| CWC Feb Half Term<br>Please complete a first, second and third choice for the holiday, and you will be allocated spaces accordingly due to demand. We ask for three choices to ensure fairness and so that we can support as many children as possible during the week. You will not be able to submit the booking form<br>unless you have provided a minimum of two choices.                                                                                                    |                                                                                                    |                                                                                                    |                                                                                                    |  |  |  |  |
|----------------------------------------------------------------------------------------------------|----------------------------------------------------------------------------------------------------|----------------------------------------------------------------------------------------------------|----------------------------------------------------------------------------------------------------|--|--|--|--|
| You are unable to book Durweston, as Open House sessions do not need to be pre-booked. Open House sessions are £15 per family and payable in cash on the day.                                                                                                    |                                                                                                    |                                                                                                    |                                                                                                    |  |  |  |  |
| Please ensure to book all of your children who will be attending the session, including siblings. All bookable sessions are £9 for a child with Special Educational Needs & Disabilities (CWSEND) and £7 for each sibling- siblings under 3 years old attend free of charge, however please let us know if they will be attending.                                                                                                    |                                                                                                    |                                                                                                    |                                                                                                    |  |  |  |  |
| Please note: Sessions must be requested the end of Sunday 21st Januar<br>Period From 12 Feb 24 To 16 Feb 24<br>Activities                                                                                                    | y. You will receive confirmation of your session once we have allocated spa                                                                                                    | ices, and you will receive details on how to pay after this.                                                                                                    | (1) Save for Leer Next                                                                                                    |  |  |  |  |
| 1. Here signup works This signup requires you to make choices and submit these choices to the school true your activities for this period. The school will then allocate activities based upon your selectors and the groups size. There may be cools for each day. Only select options for a day if you want to take part in an activity for that day. Only with the selector purchases before clicking the COMPLETE AND SEND ALL TO SCHOOL button. After you have sent your choices to the school you will not be able to edit them. | 2. Make choices<br>Preference selections may be limited to Daly or Weekly.<br>DALV 5 Stercy our preferences for each day. Click the day of the weekly pour<br>second choice preference2; and so no. You may only sect to Dia<br>preference1; "preference2; and con rou may only sect to Dia<br>preference1; "preference2; and con rou may only sect to Dia<br>preference1; "preference2; and con reach day. The apparent will<br>not let syou select 19 twore on the same day. To charge your 1P choice Intra<br>uncick the current PI choice.<br>WEEKLY: Select to DS top preferences for the week. Male your first<br>choice your preference 10; for preference2; more theread; and so no. You<br>may only select to DS top preference3; the choice.<br>When complete move onto the next day. | 3. Submit to school<br>To save your preferences to complete later choose SAVE FOR LATER. If you want to review all of your choices cick REVIEW & CONTRM.<br>If during review you want to SUBMIT your choices to the school cick on<br>COMPLETE AND REVIA LLT OS CHOICE Nation. You will need to agree to<br>terms & amp: conditions set by the school. | 4 Await allocation<br>When the signup period closes, school staff will begin the task of allocating<br>futurents there preferred choices where possible. Following allocation you<br>will receive an email notifying you of your allocated activities. You can then<br>use SchoolsBuddy to view all of these activities in your SchoolsBuddy dury. |  |  |  |  |
| Search group name                                                                                                    |                                                                                                    |                                                                                                    | 8 Cear All                                                                                                    |  |  |  |  |

5. This will take you to an overview page. Please then click the green 'submit to school' button to send your choice to us. Either of the two green buttons will do the same job.

| ease note: Sessions must be requested the end of Sunday 21st January. You will receive confirmation of your session once we have allocated spaces, and you will receive details on how to pay after this.<br>eriod from 12-Feb-24 To 16-Feb-24 |                                                                                                    |               |                         |  |  |
|----------------------------------------------------------------------------------------------------|----------------------------------------------------------------------------------------------------|---------------|-------------------------|--|--|
| Review                                                                                                    |                                                                                                    | ල් Edit Choic | es 🛛 📀 Submit to school |  |  |
| Monday                                                                                                    |                                                                                                    |               |                         |  |  |
| Student23 - Amy CWAN, TEST<br>Pref 1<br>Bowing - 12/02<br>@ Bowing - Branksome<br>Per term<br>Pref 2<br>VEC Swim Diam - 12/02<br>@ Victoria Education Centre<br>Per term<br>Bodo - 11:00<br>Tuesday                                            | Student24 - Amy Sibling, TEST Pref 1 Bowling - 12/02     P Bowling - Branksome. Per term     13/15-15.15 |               |                         |  |  |
| 5 Student23 - Amy CWAN, TEST                                                                                                    | 5 Student24 - Amy Sibling, TEST                                                                          |               |                         |  |  |
| Build-A-Bear Party - 13/02                                                                                                    | Build-A-Bear Party - 13/02<br>P Build a Bear Workshop                                                    |               |                         |  |  |
| Per term 14:00 - 16:00                                                                                                    | Per term 14:00 - 16:00                                                                                   | ල් Edit Cho   | es 🥥 Sutamit to school  |  |  |

6. The terms and conditions will pop up. Please read and click that you agree to these and then click 'Ok'.

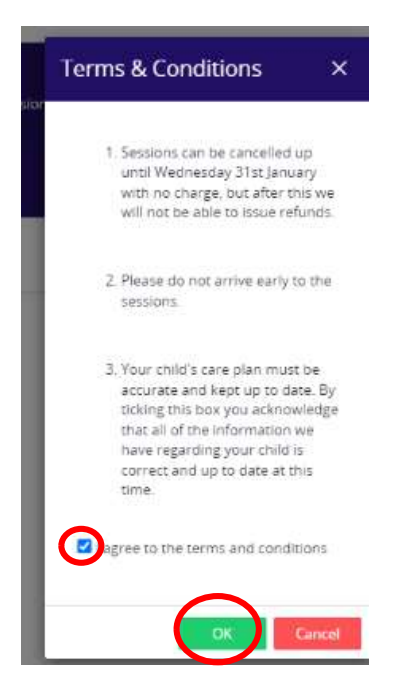

7. Once you have submitted all your choices to school then we will receive them ready to allocate. On the overview page there will be a green number next to your child's name showing the amount of choices that you gave.

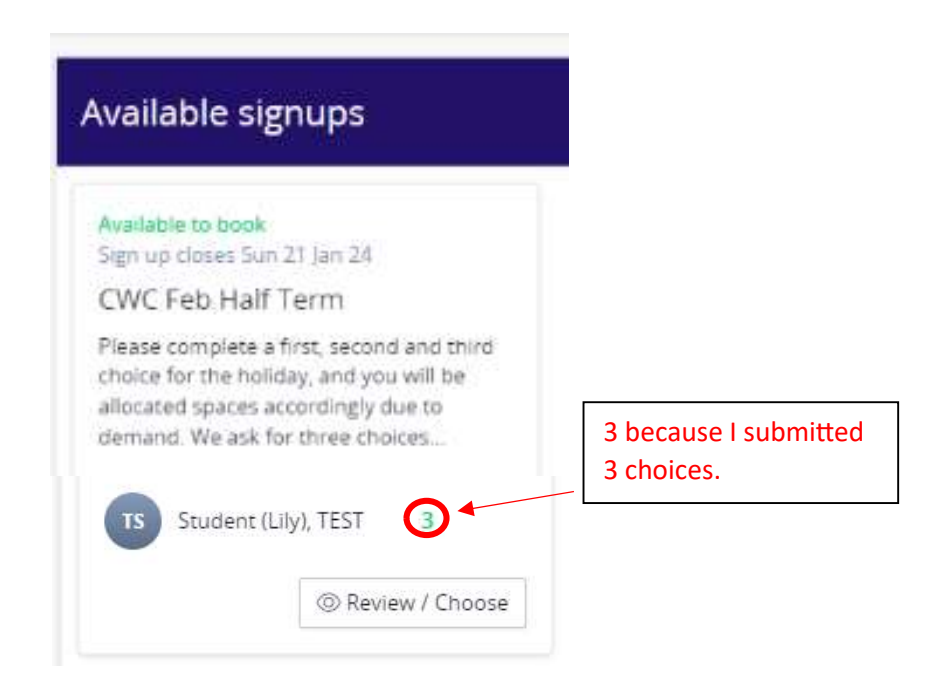

8. You should get a confirmation email looking similar to this if you have correctly made your child's choice. You will see here that it has all the information for the sessions including cost and number preference that you chose.

| Dear Amy Topp,                                    |                                     |                |                 |                           |       |                   |            |
|---------------------------------------------------|-------------------------------------|----------------|-----------------|---------------------------|-------|-------------------|------------|
| This is to confirm that your selections for       | CWC Feb Half Term have been sent to | the school.    |                 |                           |       |                   |            |
| Groups SELECTED:                                  |                                     |                |                 |                           |       |                   |            |
| Group                                             | Secent                              | Day of<br>week | Time            | Location                  | Staff | Cost              | Preference |
| VEC Swim 10am - 12/02                             | Student23 - Amy CWAN, TEST          | Mon            | 10:00-<br>11:00 | Victoria Education Centre | Торр  | 9.00 Per term GBP | 2          |
| VEC Swim 10am 12/02 - Playworker<br>required      | Student23 - Amy CWAN, TEST          | Mon            | 10:00-<br>11:00 | Victoria Education Centre | Торр  | 9.00 Per term GBP | 1          |
| Bowling - 12/12                                   | Student23 - Amy CWAN, TEST          | Mon            | 13:15-<br>15:15 | Bowling - Branksome       | Торр  | 9.00 Per term GBP | 1          |
| Bowling - 12/02                                   | Student24 - Amy Sibling, TEST       | Mon            | 13:15-<br>15:15 | Bowling - Branksome       | Торр  | 9.00 Per term GBP | 1          |
| Build-A-Bear Party - 13/02                        | Student23 - Amy CWAN, TEST          | Tue            | 14:00-<br>16:00 | Build a Bear Workshop     | Торр  | 9.00 Per term GBP | 3          |
| Build-A-Bear Party - 13/02                        | Studentze Sibling, TEST             | Tue            | 14:00-<br>16:00 | Build a Bear Workshop     | Торр  | 9 on For term GBP | 3          |
| Putt Putt Noodle - 16/02 - Playworker<br>required | Student23 - Amy CWAN, TEST          | Fri            | 15:00-<br>15:00 | Flip Out                  | Торр  | 9.00 Per term GBP | 3          |
|                                                   | #/1_#00//1#/12/1# C/                |                |                 |                           |       |                   |            |

Log in to your SchoolsBuddy account for further details.

\*\*If this email does not contain any selections then this will be because you have a sibling or another child at Diverse Abilities Short Breaks and selections have only been submitted for them.

Many thanks

Diverse Abilities Short Breaks and the SchoolsBuddy team.

Go to the Diverse Abilities Short Breaks SchoolsBuddy Portal

- 9. Important information: You will notice, there is no where on the booking system to request a 1 to 1 support worker to assist your family on sessions. Unfortunately, this is a problem we have encountered with the system and have been unable to solve as of yet. Therefore if you would like to request a support worked for any of the sessions which you have requested, you will need to email us at <a href="mailto:chaos@diverseabilities.org.uk">chaos@diverseabilities.org.uk</a> with details of which sessions you require a support worker for. Apologies, we know this isn't ideal, however we knew there would always be teething problems with a new system, therefore please bear with us whilst we try to figure it out for future bookings.
- 10. Once you have made all your selections, the Chaos sessions will still show up under the available signups section until the closing date. This is because if your child changes their mind, you can go in and amend the sessions you have requested right up until the closing date. After the closing date has passed, these will disappear and you will no longer be able to book. After we have allocated the sessions, you will receive a notification from SchoolsBuddy saying which sessions your child has been given. You will also be able to view these in your diary. You will then later receive payment information, and you will pay through SchoolsBuddy (more information of how to pay will be sent at a later date).

If you have any questions, please email us at <a href="mailto:chaos@diverseabilities.org.uk">chaos@diverseabilities.org.uk</a>